## ACH in Patronage

Last Modified on 03/21/2025 1:09 pm CDT

ACH files are available in the Patronage module for both the Standard (US) and AFT (Canada) formats. Both ACH files and checks are processed in the same check run. During this process, the ACH number is saved separately from the check number on the check activity record, making it easy to find the ACH check activity records.

## Setup

Setup the patron's ACH information at *Patronage / File / Open / Patron Info*. Select the patron and choose *Edit*. Select the *Miscellaneous Info* tab, and enter the *ACH Account Information*. After saving this information, the patron will begin receiving their check through ACH.

| 🖳 Edit a Patron - 239 | 873 Larry Baker                                                                   |             |
|-----------------------|-----------------------------------------------------------------------------------|-------------|
| Profile Stock Certif  | icates Stock History 1099 Totals/Dues Activity Captured Totals Miscellaneous Info |             |
| ACH Account Info      | rmation                                                                           |             |
| ACH Routing#          | 123456789                                                                         |             |
| Bank Account#         | 1234567                                                                           |             |
| Account Type          | Checking ~                                                                        |             |
|                       |                                                                                   |             |
|                       |                                                                                   |             |
|                       |                                                                                   |             |
|                       |                                                                                   |             |
|                       |                                                                                   |             |
|                       |                                                                                   |             |
|                       |                                                                                   |             |
|                       |                                                                                   |             |
|                       |                                                                                   |             |
|                       |                                                                                   |             |
|                       |                                                                                   | Save Cancel |

When cutting checks in Patronage, the ACH counter is based on the selected Checking Account.

| 🖳 Patronage Checks                                                                                                    | - • 💌            |  |  |
|----------------------------------------------------------------------------------------------------|------------------|--|--|
| How Many Patrons All Select Depending on the nu<br>being prepared, this<br>take a few hours.<br>2220-00<br><th>Invoice Due Date</th> | Invoice Due Date |  |  |
| Defer Whole Shares Remainder Goes To                                                                                                 |                  |  |  |
|                                                                                                    |                  |  |  |
| <stock class=""> Percent Amount G/L Acct</stock>                                                                                     |                  |  |  |
|                                                                                                    |                  |  |  |
| Pre-Scan Include Deferred Payments                                                                                                   |                  |  |  |
| PreCheck Run <deferral account=""></deferral>                                                                                        |                  |  |  |
| New page per customer                                                                                                    |                  |  |  |
| Include Equity Balances                                                                                                    |                  |  |  |
| Print Categories with Zero Rate                                                                                                    | Post Cancel      |  |  |

The Create Patron ACH File utility is used to process ACH records. This utility puts the ACH information into the format set up on the *G/L* tab at *Accounting / Setup / Preferences*. Enter a date to process ACH. After the file is created, the ACH activity records are marked as *Processed* and are not available when the next ACH file is created.

| 🔛 Create Patron ACH File                                   | × |
|------------------------------------------------------------|---|
| This process will create a file of your ACH patron checks. |   |
| Path for ACH file C:\ACH\                                  |   |
| Check Date On 02/09/2024                                   |   |
| Do Not Create Offsetting Record                            |   |
| Use FEIN                                                   |   |
|                                                            |   |
| Create File Cancel                                         |   |